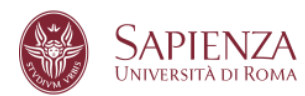

#### CORSI DI DOTTORATO 39° CICLO

Bando di concorso 2023-2024

# PROCEDURE PER LA PRESENTAZIONE DELLA DOMANDA DI AMMISSIONE AL DOTTORATO

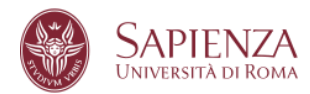

# Sommario

| 1.  | ACCEDI AD INFOSTUD                    | 3  |
|-----|---------------------------------------|----|
| 2.  | CLICCA SU DOTTORATI                   | 4  |
| 3.  | SELEZIONA IL TITOLO O LA CARRIERA     | 5  |
| 4.  | VERIFICA E CONFERMA I DATI INSERITI   | 6  |
| 5.  | PRESENTA UNA NUOVA DOMANDA            | 7  |
| 6.  | SELEZIONA IL CORSO DI DOTTORATO       | 8  |
| 7.  | DICHIARAZIONE SOSTITUTIVA             | 9  |
| 8.  | UPLOAD DEI DOCUMENTI                  | 10 |
| 9.  | MODALITA' DI AMMISSIONE AL BANDO      | 11 |
| 10. | INSERISCI LA DOMANDA                  | 12 |
| 11. | COMPLETA LA DOMANDA                   | 13 |
| 12. | PAGA IL CONTRIBUTO                    | 14 |
| 13. | RIEPILOGO STATO DOMANDE               | 19 |
| 14. | CHIUSURA E TRASMISSIONE DELLA DOMANDA | 20 |

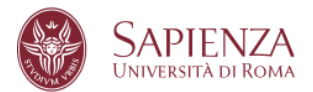

## 1. ACCEDI AD INFOSTUD

Accedi alla pagina https://www.studenti.uniroma1.it/phoenix/#/login con le credenziali.

Se non disponi di credenziali, prima clicca su Registrati.

| InfoStud<br>Sapienza |                                                                                                    |
|----------------------|----------------------------------------------------------------------------------------------------|
|                      | LOGIN<br>Per usufruire dei servizi infostud è necessario accedere al servizio.<br>Matricola non valida.<br>Matricola non valida.<br>Login Entra con SPID<br>Reoistrat |
|                      |                                                                                                    |

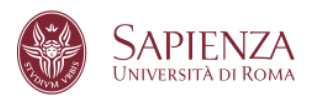

# 2. CLICCA SU DOTTORATI

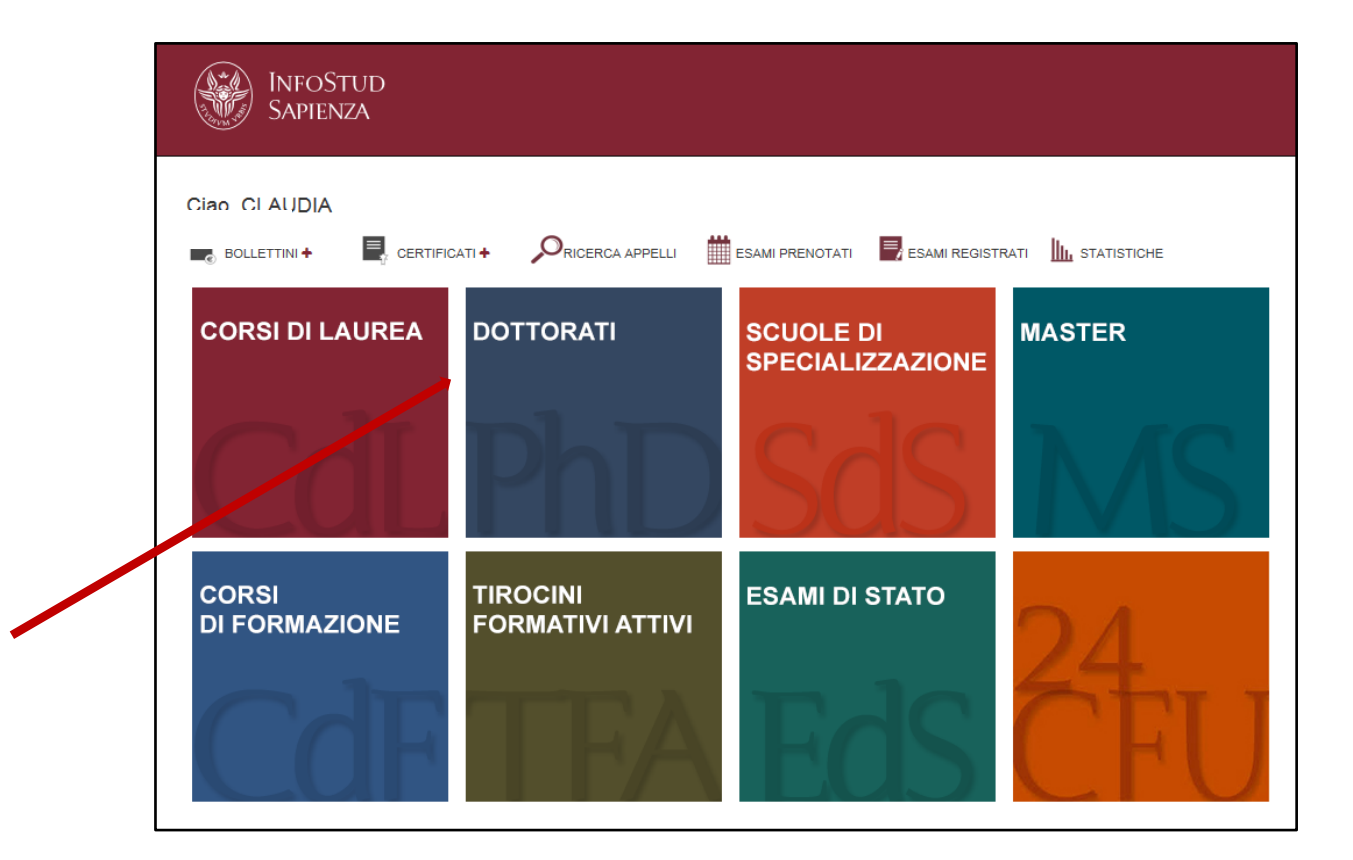

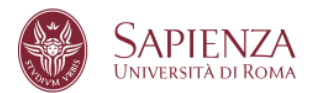

#### 3. SELEZIONA IL TITOLO O LA CARRIERA

Seleziona il titolo o la carriera con il quale vuoi partecipare al concorso.

|                       | SAPIENZA<br>UNIVERSITÀ DI ROMA                                                                                                    |                                                                                                    |                             | )               |
|-----------------------|----------------------------------------------------------------------------------------------------|----------------------------------------------------------------------------------------------------|-----------------------------|-----------------|
| Area<br>Sel           | offerta formativa e diritto allo studio   Settore Dottorato di Ri<br>ezionare il titolo o la carriera con la quale si                    | cerca Holpdesk b<br>vuole partecipare al concorso                                                                                            | ando (call for application) | Info Pages Home |
| Sel<br>Titol<br>First | ect the degree or the academic career to app<br>i di primo livello (triennale)<br>level degree (three year degree)                       | ly                                                                                                    |                             |                 |
|                       | Ateneo                                                                                                    | Titolo/Degree                                                                                                    | Data/Date                   | Voto/Score      |
|                       | UNIVERSITA' DEGLI STUDI di ROMA "LA SAPIENZA"                                                                                            | LAUREA di ordinamento DM 509/99 [durata triennale]<br>SCIENZE DELL'EDUCAZIONE E DELLA FORMAZIONE [L-509 - Ordin. 2002]                       | 17/02/2006                  | 109             |
| Titol<br>Seco         | i di secondo livello (magistrale, specialistica, vecchio ordino<br>nd level degree (magistrale, specialistica, vecchio ordinam<br>Ateneo | imento)<br>ento)<br>Titolo/Degree                                                                                                    | Data/Date                   | Voto/Score      |
|                       | UNIVERSITA' DEGLI STUDI di ROMA "LA SAPIENZA"                                                                                            | LAUREA SPECIALISTICA di ordinamento DM 509/99 [durata biennale]<br>PEDAGOGIA E SCIENZE DELLA FORMAZIONE E DELL'EDUCAZIONE [LS - Ordin. 2003] | 11/04/2008                  | 110 e lode      |
|                       | UNIVERSITA' DEGLI STUDI di PALERMO                                                                                                    | LAUREA MAGISTRALE di ordinamento DM 270/04 [durata biennale]<br>CORSO NON TROVATO                                                            |                             |                 |
|                       |                                                                                                    |                                                                                                    |                             | 0               |

#### N.B. Su ogni schermata dell'applicazione è disponibile il pulsante Helpdesk che consente di contattare via email l'assistenza informatica.

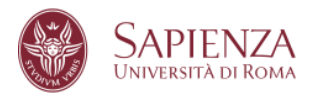

# 4. VERIFICA E CONFERMA I DATI INSERITI

Verifica il riepilogo dei dati inseriti e confermali cliccando su **Conferma i dati inseriti,** altrimenti premi **Modifica i dati inseriti.** 

| LOGICA - I MODULO (06-07) (M-FIL/02)      | 6,00             | 30                         | SPECIALISTICA |
|-------------------------------------------|------------------|----------------------------|---------------|
| ECONOMIA POLITICA (SECS-P/01)             | 5,00             | 28                         | SPECIALISTICA |
| STORIA DELL'ARTE CONTEMPORANEA (L-ART/03) | 5,00             | 30                         | SPECIALISTICA |
| LOGICA - II MODULO (06-07) (M-FIL/02)     | 6,00             | 30                         | SPECIALISTICA |
| PSICOLOGIA DEL LAVORO (M-PSI/06)          | 5,00             | 30                         | SPECIALISTICA |
| TIROCINIO (-)                             | 20,00            | IDONEITA'                  | SPECIALISTICA |
| PROVA FINALE (CLS) ( -)                   | 50,00            | IDONEITA'                  | SPECIALISTICA |
| MODIFICA I DATI INSERITI - modify         | ERMA I DATI INSI | ERITI - confirm and procee | de            |

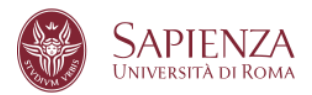

## 5. PRESENTA UNA NUOVA DOMANDA

Clicca su Presenta una nuova domanda per avviare la compilazione della domanda.

| Area offerta formativa e diritto allo studio   Settore Dottorato di Ricerca                                                                                                    | Helpdesk bando (call for application) Info Pages Home  |
|----------------------------------------------------------------------------------------------------|--------------------------------------------------------|
| Nessuna domanda è stata presentata<br>No appli :en submitted                                                                                                    |                                                        |
| Nota beneti Il pagamento del contributo à obbligatorio. La domanda à regolarmente inserita solo se compare la dicitura "Pagamento effettuato/fee paid" e se il simbolo          Plase note: The fee payment is compution; The application is correctly inserted only if the indication "Pagamento effettuato/fee paid" and the symbol          appear under the "Files" "beckration"; "Payment" labels.         "I controbuto se pagato no carat di cetta, rubei himeditamente vibile; se pagto a mezo banci accoureà attanderei tampi tecnici del circuto bancario.         The fee, if poid y creatic end, will be immediated probes occurreit attanderei tampi tecnici del circuto bancario.         The fee, if poid y creatic end, will be immediated probes occurreit attanderei tampi tecnici del circuto bancario.         Usualizza i informazioni di detaglio relative ai dottorati attan ent XXXVII ciclo.         Diploy detailed informazion related to PLD. course activated alle 37th cycle.         Visualizza i dati inserti durante la registrazione durante during registration         Diploy detaile indivention entered during registration         Modifica gliace intered during registratione         Modifica gliace intered during registratione         Modifica y examination entered during registratione         Modifica y examination entered during registratione | Presenta una nuova domanda<br>Submit a new application |

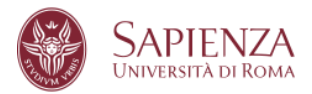

## 6. SELEZIONA IL CORSO DI DOTTORATO

Seleziona il corso di dottorato per il quale desideri presentare la domanda e clicca su **Procedi con la presentazione della domanda.** 

| Area offerta formativa e diritto allo studio   Settore Dottorato di Ricerca                                                                                           | Helpdesk bando (call for application) Info Pages Home |
|----------------------------------------------------------------------------------------------------|-------------------------------------------------------|
| Selezionare dal menu a tendina il corso di dottorato per il quale si intende presentare la domanda<br>Select the PhD course you wish to apply from the drop-down menu |                                                       |
| Corso di dottorato<br>PhD course:                                                                                                    |                                                       |
| seleziona                                                                                                    |                                                       |
| procedi con la presentazione della domanda/procede with the application                                                                                               |                                                       |
|                                                                                                    |                                                       |
|                                                                                                    |                                                       |

E dopo aver preso visione delle informazioni riportate, clicca su **dichiaro di aver preso** visione delle modalità di accesso al concorso e voglio procedere con la presentazione della domanda

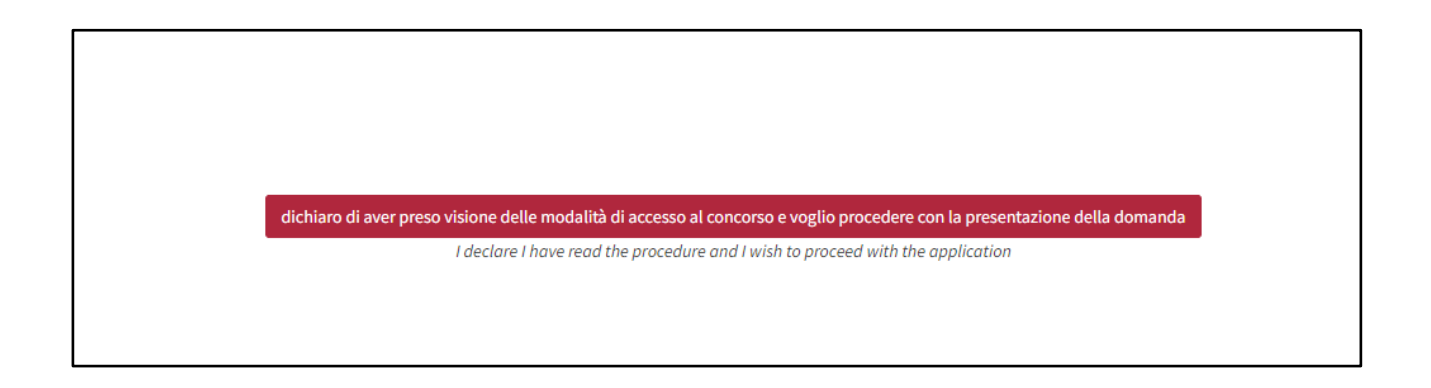

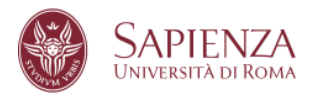

# 7. DICHIARAZIONE SOSTITUTIVA

Nella pagina verificare le informazioni, spuntare la voce **Dichiaro quanto sopra e** desidero procedere, e infine cliccare su **Procedi con la compilazione della domanda**.

| Area offerta formativa e divitto allo studio   Settore Dottorato di Ricerca                                                                                                    | Helphesk Isonday's Torapplication Info Pages Home |
|----------------------------------------------------------------------------------------------------|---------------------------------------------------|
| Debetward R # 4420968 / 4 444074 (2004 of 44540 (2014) and https://doi.org/10.1016/<br>Decisional Productional Active (10) PAT (2010) of 14400 (2014) and https://doi.org/10.1016/<br>1411.0016 (2014) Active (2014) Active (2014) Activ |                                                   |
| Dichianazione sostituti va di antificazione ed atto di notorina                                                                                                    |                                                   |
| Declaration in line of cardification and dated 4 industry<br>(with 4 in 4 ind 0.19, 33) (density) (solid over (10.14), 445,2000                                                                                                    |                                                   |
| II Setboardte MARCO VISCONT celler Incale VISCONT Celler Incale VISCONT CONSULTS ratio a NAPOLI (TALLA) II 06/06/J278, etbalanze ITALIANA,                                                                                                    |                                                   |
| registrato presso questo Atenes con numero di matricola 787200 comapevole che chuangue ritasci dichiarazioni mendaci è punto ai sensi del codice pravile e delle leggi speciali m materia, ai sensi e per gli effetti dell'art. 76 D.P.R. n. 445/2000                                                                                                    |                                                   |
| Cell Balance and Cell Cell Cell Cell Cell Cell Cell Cel                                                                                                    |                                                   |
| DICHARA                                                                                                    |                                                   |
| DECLARIS                                                                                                    |                                                   |
| 1. Referencies constitution of restlike store                                                                                                    |                                                   |
| La service account in size of a certification<br>Occuration in line of a certification                                                                                                    |                                                   |
| Che suanto inserto in fase di registrazione su INPOSTUD nella subione PROFILO: "INPLOVA" e "ITOLI UNIVERSITABI" continone a virità.                                                                                                    |                                                   |
| That what is entered during registration on INFOSTUD is the PROFILE section." DPLOMA" and "UNIVERSITY QUALIFICATIONS" is true.                                                                                                    |                                                   |
| 2. Dichlarasione sosthativa dell'atta di notorintà                                                                                                    |                                                   |
| Declaration in lieu of the deed of notoriety                                                                                                    |                                                   |
| Che quanto rappresentato nel proprio curriculum corrisponde a verità.                                                                                                    |                                                   |
| That what is represented in one's curriculars is trans.                                                                                                    |                                                   |
| 3. Per i laureat: DICHARD: di aver conseguito il titolo di laurea di ordinamento ante DM 500/99 (c.d. vecchio ordinamento) o laurea specialistica e/o magiotale (ordinamento DM 500/99 o DM 270/2004).                                                                                                    |                                                   |
| Per i laureandi: DICHIARD: che la data di conseguimento del titolo è prevista entro la data indicata sul bando.                                                                                                    |                                                   |
| For graduate: UPCLARE that have obtained an entropy dependence of the second second seco                                                                                                    |                                                   |
| 4. Di aver preso visione dei bando di concesso e dei relativi allegati e di accettare integralmente, senza riseva accuna, totte le condizioni in esso contenute.                                                                                                    |                                                   |
| To have read the competition notice and its attachments and to fully accept, without any reservations, all the conditions contained therein.                                                                                                    |                                                   |
| 5. Di aver preso visione delle modalità di trattamento dei dati personali per (quali presto i consenso.                                                                                                    |                                                   |
| To have read the personal data processing methods and give my consent.                                                                                                    |                                                   |
|                                                                                                    |                                                   |
| Bichkan quanto sopra e desidere procedere                                                                                                    |                                                   |
| PROCED CON LA COMPLACIÓN SELLA DOMINIÓN - Proceed with completing the application                                                                                                    |                                                   |

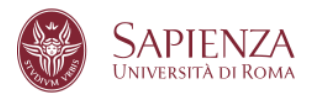

## 8. UPLOAD DEI DOCUMENTI

Inserire i documenti eventualmente richiesti dal Corso selezionato e cliccare su **Procedi** con la compilazione

| Area offerta formativa e diritto allo studio   Settore Dottorato di Ricerca                                                                                                    |                                                                                      |                                                                   | Nelpdesk bands/call for application Info Pages Home       |
|----------------------------------------------------------------------------------------------------|--------------------------------------------------------------------------------------|-------------------------------------------------------------------|-----------------------------------------------------------|
|                                                                                                    | AUTONOMIA PRIVATA, IMPRESA, LAVORO E TUTELA DEI DIRITTI NELLA PROSPETTIVA EUROPEA EI | DINTERNAZIONALE                                                   |                                                           |
| Upload dei files richiesti per il dottorato per cui si sta presentando la domanda<br>Upload the files requested for the PhD for which you are submitting the application:                                                                 |                                                                                      |                                                                   |                                                           |
| Nessun documento caricato<br>No file uplooded                                                                                                    |                                                                                      |                                                                   |                                                           |
| [X] elimina il file caricato - delete the file                                                                                                    |                                                                                      |                                                                   |                                                           |
| Selezionare II tipo di file, associarlo ed inserine eventuali note<br>Select the file type, link it and add notes if necessary<br>—seleziona—                                                                                             |                                                                                      |                                                                   |                                                           |
| N.B. Se nel menu a tendina non compare alcuna voce: tutti gli allegati sono stati caricati OPPURE non é richiesto il<br>Ploase note: /; in the drop down menu, there are no entries: oil the attachments have been uploaded OR no attachm | caricamento di alcun attegato.<br>senti s required                                   |                                                                   |                                                           |
| PAGINA PRECEDENTE - Back                                                                                                    | to the previous page                                                                 | PROCEDI CON LA COMPILAZIONE - Proceed to complete the application |                                                           |
|                                                                                                    |                                                                                      |                                                                   |                                                           |
|                                                                                                    |                                                                                      |                                                                   |                                                           |
|                                                                                                    |                                                                                      |                                                                   |                                                           |
| Condition                                                                                                    |                                                                                      | © Sanjanza Linjanziki di Doma - Piazzale Aldo Moro 5,00           | 185 Press - (+39) 06 49911 - CT 80309030587 PL02133771002 |

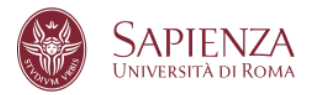

# 9. MODALITA' DI AMMISSIONE AL BANDO

Selezionare la modalità di partecipazione al bando tra quelle previste, quindi cliccare su **Conferma questa opzione** e **Procedi con la compilazione della domanda**.

| ea offerta formativa e diritto allo studio   Settore Dottorato di Ricerca                                                                              | Helpdesk bands/kall for application Inf                                              |
|----------------------------------------------------------------------------------------------------|--------------------------------------------------------------------------------------|
| Aodalità di ammissione al bando                                                                                                    |                                                                                      |
|                                                                                                    |                                                                                      |
| -seleziona                                                                                                    |                                                                                      |
| seleziona-<br>inneren parla borsa di studio (run for scholarshin)                                                                                      |                                                                                      |
| RT, 7 - DOMANDE DI AMINISSIONE IN SOPRANNUMERO PER CITTADINI STRANIERI LAUREATI IN UNIVERSITÀ ESTERE (Foreign candidates holding a non-Italian degree) |                                                                                      |
| ART. 8 - DOMANDE DI AMMISSIONE IN SOPRANNUMERO PER TITOLARI DI ASSEGNI DI RICERCA                                                                      |                                                                                      |
| PAGINA PRECEDENTE - Back to the previous page                                                                                                    | PROCEDI CON LA COMPILAZIONE DELLA DOMANDA - Continue with completing the application |
|                                                                                                    |                                                                                      |

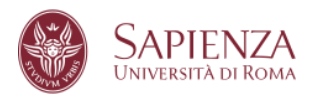

## **10. INSERISCI LA DOMANDA**

Al termine di tutte le pagine dedicate alla compilazione della domanda, è presente un pulsante per il suo inserimento.

#### Clicca su Inserisci la domanda

N.B.: è possibile inserire la domanda anche se tutti i files obbligatori non sono stati ancora caricati: la domanda sarà modificabile fino alla chiusura e trasmissione della stessa.

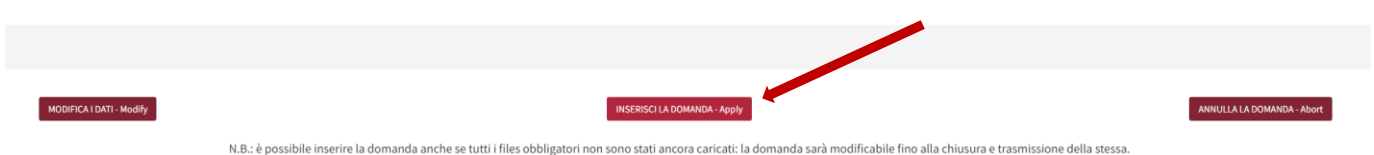

N.B.: è possibile inserire la domanda anche se tutti i files obbligatori non sono stati ancora caricati: la domanda sarà modificabile fino alla chiusura e trasmissione della stessa Please Note: It is possible to enter the application even if all the mandatory files have not been uploaded yet. The application can be modified until it is closed and submitted.

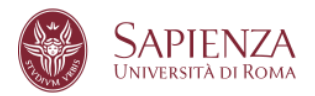

#### 11. COMPLETA LA DOMANDA

Una volta compilate tutte le sezioni specifiche della domanda, a destra della pagina di completamento sono presenti 2 campi: **Documenti** e **Pagamento**. Affinché la domanda sia regolarmente inserita, e quindi valida, è necessario che in corrispondenza di tutte e 2 le voci compaia il simbolo di spunta di colore verde " $\sqrt{$ "

| Area offerta formativa e diritto allo studio                                                                                                    | Settore Dottorato di Ricerca |                                  |                      |                                     |                    |                        | н                              | Info Pages Home                        |
|----------------------------------------------------------------------------------------------------|------------------------------|----------------------------------|----------------------|-------------------------------------|--------------------|------------------------|--------------------------------|----------------------------------------|
| Clao MARCO, ecco l'elenco delle domande che hai presentato:<br>Find below the list of opplications you have submitted:                                                                        |                              |                                  |                      |                                     |                    |                        |                                |                                        |
| Dottorato<br>PhD Programme                                                                                                    | Data<br>Date                 |                                  |                      |                                     | Documenti<br>Files | Pagamento*<br>Payment* | Verifica<br>Check              |                                        |
| ADVANCES IN INFECTIOUS DISEASES,<br>MICROBIOLOCY, LEGAL MEDICINE AND PUBLIC<br>HEALTH SCIENCES<br>ADVANCES IN INFECTIOUS DISEASES, MICROBIOLOGY, LEGAL<br>MEDICINE AND PUBLIC HEALTH SCIENCES | 08/06/2021                   | Pagamento effettuato<br>fee poid | riepilogo<br>summary | Documenti/modifica<br>Upload/modify | ✔ (3/3)            | ✔ (001700015622215)    | Domanda inserita correttamente | Application correctly inserted         |
|                                                                                                    |                              |                                  |                      |                                     |                    |                        |                                |                                        |
|                                                                                                    |                              |                                  |                      |                                     |                    |                        | Presenta (<br>Submit           | ina nuova domanda<br>a new application |
|                                                                                                    |                              |                                  |                      |                                     |                    |                        |                                |                                        |

Per completare la sezione **Documenti** qualora non sia completa cliccare su **Completa la** domanda

| O BIOLOGA AMBIENTAL ED EVOLUZIONISTICA<br>Environmenta, and Dicultificanti Biologi<br>Handhan Jillogi 2013 | complete la domanda<br>complete the application | pagi il contributo<br>poyment | * | Domanda non-completata<br>Application not completed |
|----------------------------------------------------------------------------------------------------|-------------------------------------------------|-------------------------------|---|-----------------------------------------------------|
|                                                                                                    |                                                 |                               |   |                                                     |

Per completare la sezione Pagamento cliccare su Paga il contributo (vedi punto 12).

Le due operazioni possono essere eseguite nell'ordine desiderato. E' tuttavia essenziale che vengano eseguite entrambe **entro i termini previsti nel bando** con la relativa visualizzazione di entrambi i segni di spunta verde " $\sqrt{}$ ".

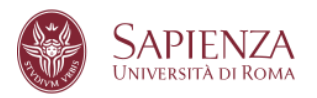

# 12. PAGA IL CONTRIBUTO

#### Dalla schermata sotto riportata clicca su Paga il contributo

| Area offerta formativa e diritto allo studio   Sett                                                                                                    | ore Dottorato di Ricerca |                                 |                      |                                     |                    |                        |                                                                                                    | Helpdesk Info Pages Home                                                                            |
|----------------------------------------------------------------------------------------------------|--------------------------|---------------------------------|----------------------|-------------------------------------|--------------------|------------------------|----------------------------------------------------------------------------------------------------|----------------------------------------------------------------------------------------------------|
| Ciao MARCO, ecco l'elenco delle domande che hai presen<br>Find below the list of applications you have submitted:                                                                        | tato:                    |                                 |                      |                                     |                    |                        |                                                                                                    |                                                                                                    |
| Dottorato<br>PhD Programme                                                                                                    | Data<br>Date             |                                 |                      |                                     | Documenti<br>Files | Pagamento*<br>Payment* | Verifica<br>Check                                                                                       |                                                                                                    |
| ADVANCES IN INFECTIOUS DISEASES, MICROBIOLOG<br>LEGAL MEDICINE AND PUBLIC HEALTH SCIENCES<br>ADVANCES IN INFECTIOUS DISEASES, MICROBIOLOGY, LEGAL<br>MEDICINE AND PUBLIC HEALTH SCIENCES | W, 08/06/2021            | paga il contributo<br>pojimiant | riepilogo<br>summary | Documenti/modifica<br>Upload/modify | × (0/3)            | ×                      | Pagamento mancante<br>Documentacione incomplete me con le<br>poculatità di caricamento dopo<br>acadenza | Missing payment<br>Incomplete documentation but with the<br>possibility of uploading after deadline |

#### e segui le istruzioni presenti sulla pagina.

| Area offerta formativa e diritto allo studio   Settore Dottorato di Ricerca                                                        |   |                                        |                                                                                            |                                                                                        |                            |              |                       |                | Helpdesk Info Pages Home |
|----------------------------------------------------------------------------------------------------|---|----------------------------------------|--------------------------------------------------------------------------------------------|----------------------------------------------------------------------------------------|----------------------------|--------------|-----------------------|----------------|--------------------------|
| Dettagli del pagamento<br>Poyment details                                                                                          | 1 | Dettaglio                              | Codice                                                                                     | Descripione                                                                            | Scadenza                   | Imparto      | Rimuosi /<br>Agglungi |                |                          |
| Descrizione/description: CONTRIBUTO PROVA DI ACCESSO AL CONCORSO DI DOTTORATO 31º CICLO                                            |   | ×                                      | 505/6890-e08:-401d-a1:1-<br>3e08351a0262                                                   | CONTRIBUTO PROVA DI ACCESSO AL CONCORSO DI DOTTORATO<br>37° CICLO                      | 20/07/2021                 | 35,00 E      |                       |                |                          |
| Transazione/transaction: c62b5c22-d144-440c-b746-2da60ade3c0c<br>Importo/amount: 35 €                                              |   | Totale                                 |                                                                                            |                                                                                        |                            | 35,00 €      |                       |                |                          |
| Scadenza/deadline: 13(07,2021 (23.8) Islalan time)<br>Corsa/PhD course: 10989 - ARCHEOLOGIA<br>Estato/automos: NON PACATO/NOT PH/D |   |                                        |                                                                                            |                                                                                        |                            |              |                       |                |                          |
|                                                                                                    |   |                                        |                                                                                            | -                                                                                      | PROCEDICO                  | IN IL PAGAM  | ENTO DI 35,00 €       |                |                          |
| procedial pagamento/proceed to payment                                                                                             | 2 | Pagame                                 | nti disponibili per il servizio<br>lo dei Pagamenti PagoPA - Mod                           | DOTTORATO dell'ente Sapienza Università di Roma                                        |                            |              | TOTALE: 35.0          | DD C Press     |                          |
|                                                                                                    |   | Description<br>Datavato<br>Natar proce | e importi<br>Idendo con il pagamento vernele inderzagi ver                                 | na la scella del Preslatore di Pagamento (PSP) (n modalità diretta, ovvero transv Cara | a di Credito, Borrillica i | On Line. ecc |                       | Reports PagePP |                          |
|                                                                                                    |   |                                        |                                                                                            |                                                                                        |                            |              |                       |                |                          |
|                                                                                                    | 3 | V Rich                                 | hiesta email per conferma paga<br>Viena                                                    | mento                                                                                  |                            |              |                       |                |                          |
|                                                                                                    |   |                                        | Cognome: V<br>Codica Fiscale: V M 19455 X<br>Email: V QC                                   | com your email addres                                                                  | 5                          |              |                       |                |                          |
|                                                                                                    |   | 5 Cett del                             | Rocennia ana mati (con ) dan<br>angina indicatis<br>pagamento richiwato                    | t intellet af pequiverits affordinges email                                            |                            |              |                       |                |                          |
|                                                                                                    |   | -                                      | importo: 35.00 €<br>mtReative pratea: UALDR_5035805401-4116<br>Caleada: Pagamento carrello | and 3a00361a0092_1123644145305                                                         |                            |              |                       |                |                          |
|                                                                                                    |   | TE E' stata i<br>Tgaik                 | selezionata la seguente Opologia di pagi<br>igie di peganento: Note dei Pegament PegaPe    | emartis:<br>1 Modelle 1 Pagamenia Deelle                                               |                            |              |                       |                |                          |
|                                                                                                    |   |                                        |                                                                                            | Continue                                                                               |                            |              |                       |                |                          |
|                                                                                                    | 4 |                                        |                                                                                            | choose your language and proceed according to the                                      | instructions               |              |                       |                |                          |
|                                                                                                    |   |                                        | English<br>Français<br>Deutsch                                                             |                                                                                        |                            |              |                       |                |                          |
|                                                                                                    |   |                                        | Entra con 5                                                                                | SPID                                                                                   |                            |              |                       |                |                          |
|                                                                                                    |   |                                        | Non his SPIGT Scop                                                                         | in đ plù                                                                               |                            |              |                       |                |                          |
|                                                                                                    |   | -                                      | Entra con la tua e                                                                         | enut                                                                                   |                            |              |                       |                |                          |

#### Dal carrello Multi-Portale clicca su Procedi con il pagamento di 35,00 €.

| Dottorato | 1                                        |                                                                    |            |         |                       |
|-----------|------------------------------------------|--------------------------------------------------------------------|------------|---------|-----------------------|
| Dettaglio | Codice                                   | Descrizione                                                        | Scadenza   | Importo | Rimuovi /<br>Aggiungi |
| F         | e8925a7f-38a8-41d6-b85d-<br>d46ca68c65ef | CONTRIBUTO PROVA DI ACCESSO AL CONCORSO DI<br>DOTTORATO 36° CICI O | 23/07/2020 | 35,00€  |                       |
| Totale:   |                                          |                                                                    |            | 35,00€  |                       |

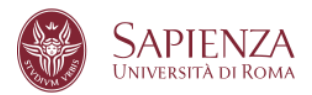

La schermata propone due modalità di pagamento: la prima per effettuare un pagamento diretto, la seconda per scaricare l'avviso di pagamento che può essere utilizzato presso qualsiasi prestatore di pagamento.

| Modalità Pagamento<br>In questa pagina puoi seegliere la modalità<br>di pagamento per il servizio richiesto.<br>Ento<br>Sapienza Università di Roma<br>Servizio<br>DOTTORATO | Pagamenti disponibili per il servizio DOTTORATO dell'ente Sapienza Università di Roma                                                                                                    | 0000 |  |  |  |  |
|----------------------------------------------------------------------------------------------------|----------------------------------------------------------------------------------------------------|------|--|--|--|--|
|                                                                                                    | Descrizione importi     Importo       Dottorato     35,00 €       Nota: procedendo con il pagamento verrete indirizzati verso la scelta del Prestatore di Pagamento (PSP) in modalità diretta, ovvero tramite Carta di Credito,<br>Bonifico On Line, ecc |      |  |  |  |  |
|                                                                                                    | J Nodo dei Pagamenti PagoPA - Modello 3 - Stampa Avviso di Pagamento<br>TOTALE: 35,00 €                                                                                                    | goPA |  |  |  |  |
|                                                                                                    | Dottorato 35,00 €<br>Nota: procedendo con il pagamento dovrete scaricare e stampare l'avviso di pagamento che potrà essere utilizzato presso qualsiasi Prestatore di Pagamento<br>(PSP)                                                                  |      |  |  |  |  |
|                                                                                                    | Annulla<br>© 2011 CPay   Nordcom   contattaci   Privacy                                                                                                    |      |  |  |  |  |

<u>ATTENZIONE</u>: si consiglia il pagamento del contributo con carta di credito: infatti in questo modo l'operazione risulterà immediatamente visibile. In caso di pagamento a mezzo banca occorrerà attendere i tempi tecnici del circuito bancario.

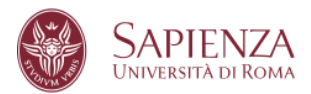

Segui le istruzioni delle schermate seguenti:

| SAPIENZA<br>Università di Roma                               |                                                                                                    |
|--------------------------------------------------------------|----------------------------------------------------------------------------------------------------|
| CPAY                                                         | ✓ Richiesta email per conferma pagamento                                                                                                   |
| Conferma pagamento                                           | ▲ Dati dell'utente                                                                                                    |
| Ente<br>Sapienza Università di Roma<br>Servizio<br>DOTTORATO | Nome:<br>Cognome:<br>Codice Fiscale:<br>Email:<br>Riceverà una mail con i dati relativi al pagamento all'indirizzo email<br>sopra indicato |
|                                                              | Dati del pagamento richiesto                                                                                                    |
|                                                              | Importo: 35,00 €<br>Identificativo pratica: UNLSR_e8925a7f-38a8-41d6-b85d-d46ca68c65ef_1592838639708<br>Causale: Pagamento carrello        |
|                                                              |                                                                                                    |
|                                                              | Continua Toma ai servizi                                                                                                    |
|                                                              | © 2011 CPay   Nordcom   contattaci   Privacy                                                                                               |

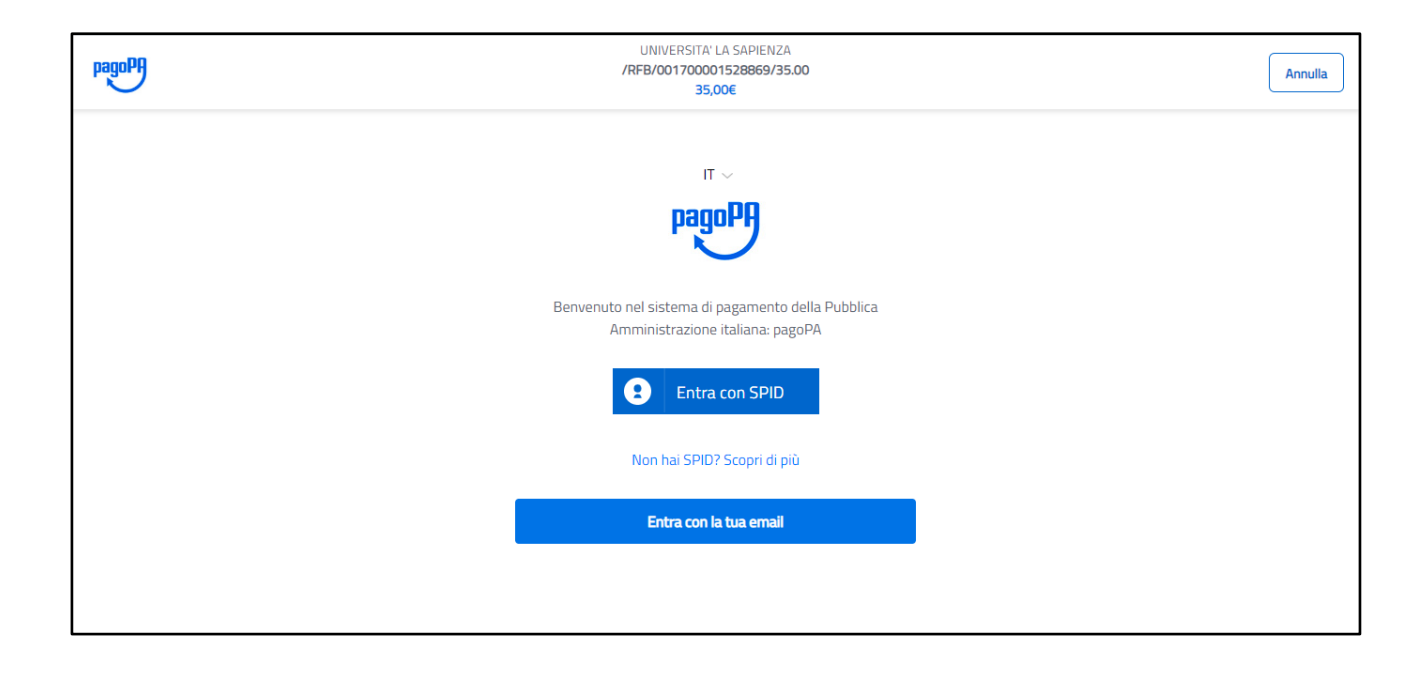

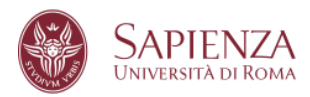

| pagoPA   | UNIVERSITA' LA SAPIENZA<br>/RFB/001700001528869/35.00           | Annulla |
|----------|-----------------------------------------------------------------|---------|
| <u> </u> | 35,006                                                          |         |
|          |                                                                 |         |
|          |                                                                 |         |
|          |                                                                 |         |
|          | inserisci il tuo indirizzo email                                |         |
|          |                                                                 | ]       |
|          | indirizzo email                                                 | J       |
|          |                                                                 |         |
|          | Continua                                                        |         |
|          |                                                                 |         |
| pagoPf   | UNIVERSITA' LA SAPIENZA<br>/RFB/001700001528869/35.00<br>35,00€ | Annulla |
|          |                                                                 |         |
|          |                                                                 |         |
|          |                                                                 |         |
|          | Come vuoi pagare?                                               |         |
|          | Carta di credito/debito                                         |         |
|          | Conto corrente                                                  |         |
|          | Altri metodi di pagamento                                       |         |
|          |                                                                 |         |
|          |                                                                 |         |
|          |                                                                 |         |

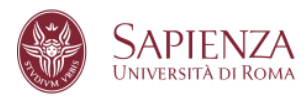

| pagoPA | UNIVERSITA: LA SAPIENZA<br>/RFB/001700001528869/35.00<br>35,00€             | Annulia |
|--------|-----------------------------------------------------------------------------|---------|
|        |                                                                             |         |
|        | pagoPA accetta queste carte di credito/debito                               |         |
|        | nome e cognome                                                              |         |
|        | - 0000 0000 0000 0000                                                       |         |
|        | Image: MM / AA     Image: CVC       scadenza (mm/aa)     codice di verifica |         |
|        |                                                                             |         |
|        |                                                                             |         |

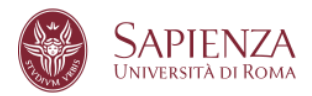

#### 13. RIEPILOGO STATO DOMANDE

Nella pagina dove sono elencate tutte le domande presentate, accanto al nome di ciascun Corso di dottorato, sono presenti 3 bottoni e 2 segni di spunta

| O DATA SCIENCE              |   |
|-----------------------------|---|
| DATA SCIENCE                |   |
| -+ DANDO ORDINARIO 35" CICL | 1 |
| data/date: 18/05/2023       |   |

#### I bottoni:

- Paga il contributo/Pagamento effettuato: consente di accedere alla sezione dedicata al pagamento dell'importo previsto per la partecipazione al concorso o di avere conferma dell'avvenuto pagamento. Se il pagamento è stato effettuato al posto del bottone comparirà la scritta "Pagamento effettuato";
- Documenti/modifica: consente di accedere all'area di caricamento dei documenti, <u>che potranno essere inseriti dal candidato fino alla data di</u> <u>scadenza del bando</u>; se previste, le lettere di presentazione da inserire a cura dei docenti (Referee) potranno essere trasmesse anche successivamente alla data di scadenza, secondo quanto previsto dai termini di ogni singolo Corso;
- **Chiudi e trasmetti**: se la domanda risulta regolarmente inserita (pagamento effettuato e tutta la documentazione obbligatoria richiesta caricata) il bottone risulterà visibile e cliccabile

Campi di verifica:

- Documenti: il numero indica quanti documenti obbligatori sono stati caricati rispetto al numero dei documenti richiesti. Il segno di spunta verde "√" indica che la sezione documenti è completa;
- **Pagamento**: il segno di spunta verde " $\sqrt{}$ " indica che il pagamento del bollettino associato alla domanda inserita risulta acquisito dall'Amministrazione;
- Verifica: consente di controllare lo stato di presentazione della domanda.

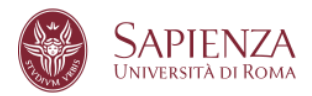

## 14. CHIUSURA E TRASMISSIONE DELLA DOMANDA

Se la domanda risulta regolarmente inserita (pagamento effettuato e tutta la documentazione obbligatoria richiesta caricata) risulterà visibile il bottone "chiudi e trasmetti" e nella colonna verifica comparirà la dicitura "La domanda può essere chiusa e trasmessa"

|                                  |                                     |                              | <b>Documenti</b><br>Files | Pagamento*<br>Payment* | <b>Verifica</b><br>Check                                                    |
|----------------------------------|-------------------------------------|------------------------------|---------------------------|------------------------|-----------------------------------------------------------------------------|
| Pagamento effettuato<br>fee paid | Documenti/modifica<br>Upload/modify | chiudi e trasmetti<br>submit | ✓ (1/1)                   | ✔ (000000000test)      | La domanda può essere chiusa e<br>trasmessa<br>Application can be submitted |
|                                  |                                     |                              |                           |                        |                                                                             |

## Cliccando su "chiudi e trasmetti" comparirà un alert

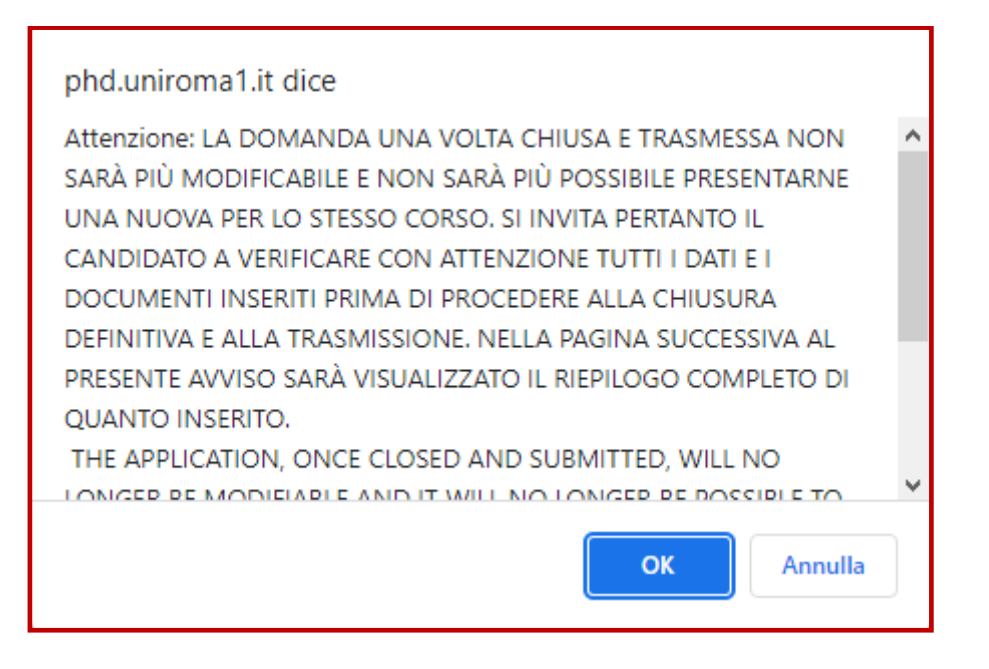

Cliccando su **"OK"** sarà visualizzato il riepilogo completo dei dati inseriti, compresi i link ai files caricati. <u>Verificare attentamente quanto inserito.</u>

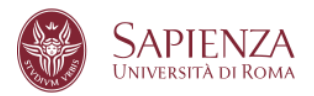

#### A fondo pagina compaiono 2 bottoni

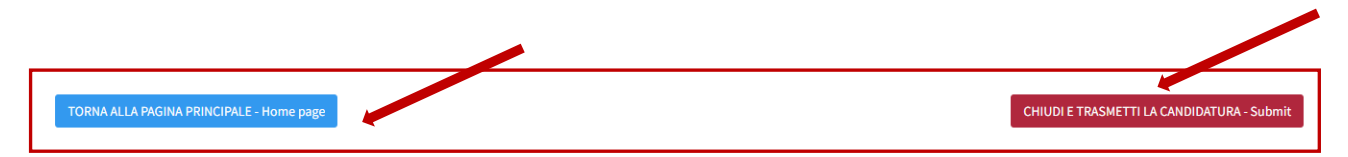

Il bottone "**torna alla pagina principale**" consente di apportare ulteriori modifiche alla domanda.

Cliccando su "chiudi e trasmetti" comparirà un alert

| ATTENZIONE:                                                                                                    |  |  |  |  |
|----------------------------------------------------------------------------------------------------|--|--|--|--|
| La domanda chiusa e trasmessa è immodificabile e non sarà possibile presentarne una                                                                                                    |  |  |  |  |
| nuova per lo stesso corso.                                                                                                    |  |  |  |  |
| Se tutti i dati e i documenti caricati sono corretti procedere con la chiusura                                                                                                    |  |  |  |  |
| The application, once closed and submitted, will no longer be modifiable and il will no<br>longer be possible to submit a new application for the same PhD programme.<br>If all the data and documents uploaded are correct, proceed with the submission. |  |  |  |  |
| CHIUDI E TRASMETTI LA CANDIDATURA/submit the application                                                                                                    |  |  |  |  |
|                                                                                                    |  |  |  |  |
| Annulla/close                                                                                                    |  |  |  |  |
|                                                                                                    |  |  |  |  |

Confermando la chiusura della domanda il sistema genererà il file pdf della ricevuta e <u>la</u> <u>candidatura sarà trasmessa all'Amministrazione rendendola definitiva e valida ai fini</u> <u>concorsuali e non più modificabile</u>!

Solo le domande "chiuse e trasmesse" saranno visualizzate dalla Commissione di Concorso.

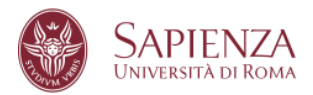

#### Nella pagina principale

| Deterato<br>PhD Programme                                                                  |                      |                                                                                                    | Documenti<br>Files | Pagamento*<br>Payment*                                   | Verifica<br>Check                                                 |
|--------------------------------------------------------------------------------------------|----------------------|----------------------------------------------------------------------------------------------------|--------------------|----------------------------------------------------------|-------------------------------------------------------------------|
| O ADVANCES IN INFECTIOUS DISEASES, MICROBIOLOGY, LEGAL MEDICINE AND PUBLIC HEALTH SCIENCES | Pagamento effettuato | stampa la ricevuta<br>print the receipt                                                                                                    | ✓ (1/1)            | <ul> <li>(000000000000000000000000000000000000</li></ul> | La domanda é chiusa e trasmessa<br>Application has been submitted |
| BANDO ORDINARIO 35° CICLO     data/dane 16/05/2023                                         | inc proto            | and the second second se |                    |                                                          |                                                                   |

Sarà possibile stampare la ricevuta di presentazione della candidatura.

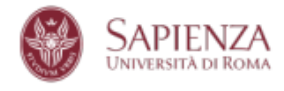

Area Offerta Formativa e Diritto allo Studio

#### Sapienza Università di Roma BANDO ORDINARIO 39° CICLO PhD Application 39 cycle

| Il Candidato, Dott. MARCO VISCONTI codice fiscale VSCMRC          | nato a  | (ITALIA) il        | 06/08 cittadinanza      |
|-------------------------------------------------------------------|---------|--------------------|-------------------------|
| ITALIANA, registrato presso questo Ateneo con numero di matricola | 76      |                    |                         |
| The applicant MARCO VISCONTI tax code VSCMRC;                     | born in | (ITALIA) on 06/08/ | . citizenship ITALIANA, |
| Sapienza matriculation number 76                                  |         |                    |                         |

#### ha presentato domanda di partecipazione has submitted the application form

al concorso 39° ciclo per il dottorato in ADVANCES IN INFECTIOUS DISEASES, MICROBIOLOGY, LEGAL MEDICINE AND PUBLIC HEALTH SCIENCES presso questo Ateneo.

to the PhD in ADVANCES IN INFECTIOUS DISEASES, MICROBIOLOGY, LEGAL MEDICINE AND PUBLIC HEALTH SCIENCES at this University.

Titolo accademico che conseguirà entro la data indicata sul bando per l'accesso al concorso: Ingegneria elettronica, vecchio ordinamento Academic title for the application that will be obtain by the date on the call for application: Ingegneria elettronica, vecchio ordinamento

Titoli universitari dichiarati declared university degrees

.....

#### La ricevuta deve essere conservata unitamente alla distinta di pagamento generata da pagoPA.